## 「スケッチメモ」コマンドのご利用について

平素よりニコン・トリンブル製品「GUIDER ZERO」をご利用いただき、誠にありがとうございます。 この度、Ver. 1. 1. 1.0 で新規コマンド「スケッチメモ」(※1) が追加されました。「ペンでなぞる動作」で図形を登録することがで きるメモ書きコマンドですが、快適にご利用していただくには Windows の設定を変更していただく必要があります (※2)。

以下にその設定方法を記載します。

※ Windows 7 にもとづいて説明しています

## ① 「プレスアンドホールド」を無効にする

- 1. 《スタート》→[コントロールパネル]をクリック
- 2. 「ハードウェアとサウンド」→「ペンとタッチ」で「ペンとタッチ」画面を開く
- 3. 「ペンのオプション」タブ内のペン操作のリストにある「プレスアンドホールド」をクリックで反転させ《設定》をクリック

| , | 1                                            | ペンとタッチ                        |                      | × |  |  |
|---|----------------------------------------------|-------------------------------|----------------------|---|--|--|
|   | 1                                            | ペンのオプション フリック 手書き タッチ パン      |                      |   |  |  |
|   | ペン操作                                         |                               |                      |   |  |  |
|   | ペンを使って画面上の項目を操作してください。各ペン操作の設定を調<br>整できます(P) |                               |                      |   |  |  |
|   |                                              | /^∿/                          | 相当するマウフ操作            |   |  |  |
|   |                                              | シングルタップ                       | シングルクリック             | _ |  |  |
|   |                                              | <u>ダブルタップ</u><br>プレフ アンド ホールド | - ダブルカリック<br>- 左カロック |   |  |  |
|   |                                              | Tablet PC 入力パネルの起動            | なし                   | - |  |  |
|   |                                              |                               |                      |   |  |  |
|   |                                              |                               | 設定(劉                 |   |  |  |

4. 表示された「プレスアンドホールドの設定」画面内の「プレスアンドホールドを右クリックとして認識する」の チェックマークをクリックで外し、《OK》をクリック

| 1 | プレス アンド ホー                                  | ールドの設定                              |                                 | ×      |
|---|---------------------------------------------|-------------------------------------|---------------------------------|--------|
| C | ■ <u> じしス アンド ホール</u> 速度  画面を押し始めてか 変更できます。 | いた クリックと<br>しい クリックと<br>ら 右 クリック モ・ | <u>して認識する(E)</u><br>-ドが有効になるまでの | 時間の長さを |
|   | スピード( <u>s</u> ):                           | 速い                                  | -0                              | 遅い     |

5. 戻った「ペンとタッチ」画面で《適用》ボタンをクリック

② 「フリック」を無効にする

- 1. 《スタート》→[コントロールパネル]をクリック
- 2. 「ハードウェアとサウンド」→「ペンとタッチ」で「ペンとタッチ」画面を開く
- 3. 「フリック」タブ内の「フリックを使用して~」のチェックマークを外し、《適用》ボタンをクリック

| / ペンとタッチ                                        |              |
|-------------------------------------------------|--------------|
| ペンのオプション フリック 手書き タッチ ノ                         | V            |
| □ フリックを使用してよく実行する操作を素                           | 早く簡単に行う(U)   |
| ◎ ナビゲーション フリック                                  | $\sim \odot$ |
| <ul> <li>ナビゲーション フリックと編集フリ<br/>ック(E)</li> </ul> |              |

(※1)「スケッチメモ」コマンドのご利用には有償アプリ「GZ-MAX」が必要です。

(※2) 設定を変更しなかった場合、書き出しの反応が悪かったり、短い線分を登録できない場合があります。

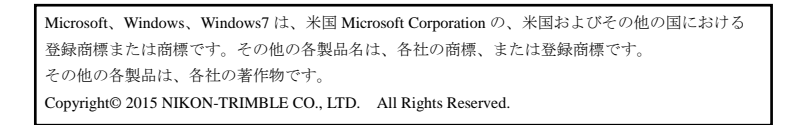

以上 2015年10月 (T15008)

## 株式会社ニコン・トリンブル